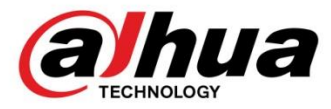

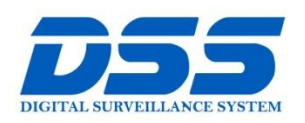

# CÔNG TY CỔ PHẦN CÔNG NGHỆ DSS VIỆT NAM

#### TRỤ SỞ CHÍNH

Số 11, ngõ 219 đường Trung Kính, phường Yên Hòa, quận Cầu Giấy, Hà Nội.

0243.760.6335 | 0913.451.838
cskh@dahua.vn

CHI NHÁNH MIỀN TRUNG

Số 118 Hàm Nghi, phường Thạch Gián, quận Thanh Khê, TP. Đà Nẵng.

0911.229.118
 cskh@dahua.vn

CHI NHÁNH MIỀN NAM

Số 33, đường số 12 Cư Xá Chu Văn An, phường 26 quận Bình Thạnh, TP. HCM.

S 0283.512.2666

💩 cskh@dahua.vn

# Hướng Dẫn Cách Tạo Thêm Tài Khoản Với Quyền Admin Trên Đầu Ghi Dahua

Kính chào quý khách !

- Trên thực tế cuộc sống hiện nay, do một số nguyên nhân khách quan hoặc chủ quan mà trong quá trình sử dụng đầu ghi Dahua quý khách đã không đổi mật khẩu tài khoản "Admin", mà vẫn để mặc định là "Admin". Việc này tạo ra một lỗ hổng rất lớn về bảo mật trên đầu ghi.
- Để tránh rủi ro bị kẻ xấu lợi dụng, truy cập trái phép, lấy thông tin & thay đổi các thông số kỹ thuật trên đầu ghi của quý khách. Trong thời gian tới, hãng Dahua sẽ tự động Fix lỗi bằng phần mềm trên hệ thống với những đầu ghi chưa đổi mật khẩu quyền "Admin" này.
- Việc Fix lỗi này sẽ thực hiện trên các model đầu ghi loại cũ từ đầu năm 2016 trở về trước mà khi sử dụng đầu ghi chưa bắt buộc đổi mật khẩu khác mật khẩu mặc định là "Admin":

DVR xxxx, HCVR xxxxH, HCVR xxxxHC, HCVR xxxxH-V2,

HCVR xxxxH-S2, HCVR xxxxHS-S3(đời đầu).

Sau khi hệ thống Fix lỗi tự động với những đầu ghi chưa đổi mật khẩu mặc định "Admin" thì tài khoản Admin sẽ bị khóa và không dùng được nữa. Lúc này, để tiếp tục sử dụng đầu ghi quý khách vui lòng tạo thêm tài khoản mới với phân quyền Admin theo hướng dẫn dưới đây :

### Chuẩn bị :

Quý khách cần chuẩn bị các thiết bị sau :

- Đầu ghi hình Dahua có kèm nguồn & chuột điều khiển.
- Màn hình Tivi hiển thị trực tiếp hình ảnh từ đầu ghi (qua cáp HDMI hoặc VGA)

### <u>Bước 1</u>: Đăng nhập vào đầu ghi bằng tài khoản "888888" thông qua hình ảnh hiển thị trực tiếp của đầu ghi trên màn hình Tivi :

Sau khi Fix lỗi tự động trên hệ thống, đầu ghi sẽ tự động đăng xuất & khởi động lại. Màn hình Tivi sẽ hiển thị giao diện của đầu ghi Dahua :

### Click Chuột Phải -> Menu Chính

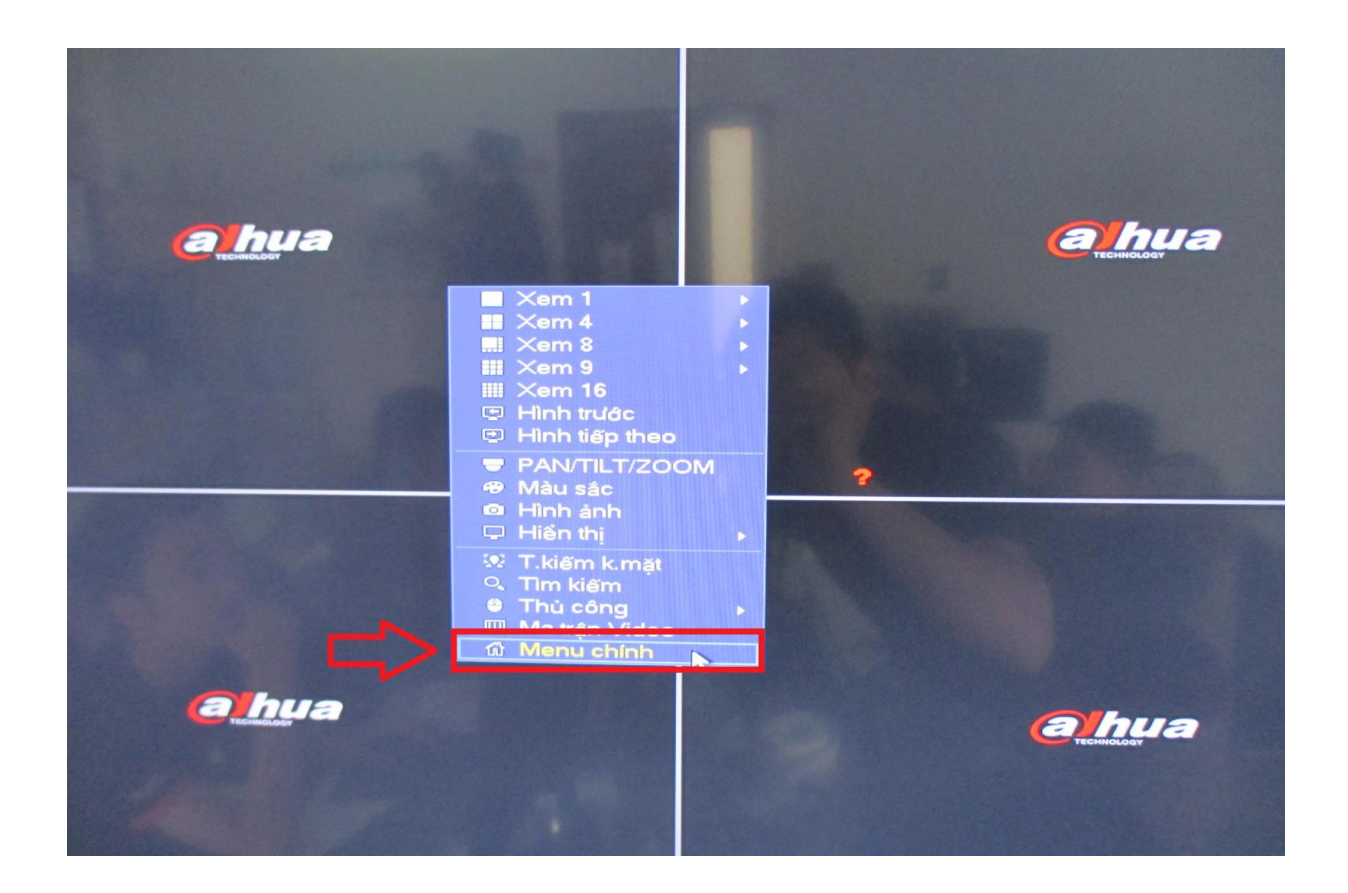

 Chọn tài khoản "8888888", mật khẩu là "8888888" (hoặc mật khẩu tài khoản 8888888 mà quý khách đã thay đổi từ trước) -> OK

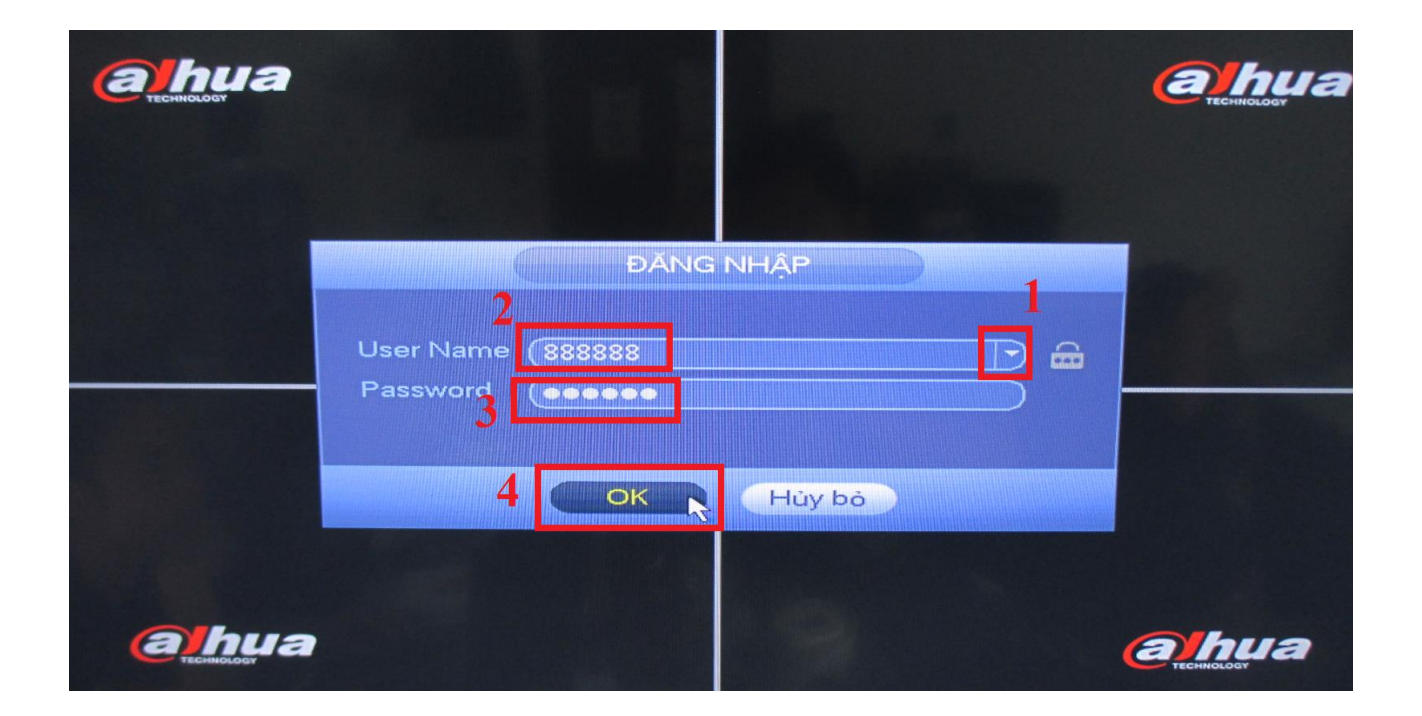

- Chọn "Hệ Thống" dưới cùng bên tay phải :

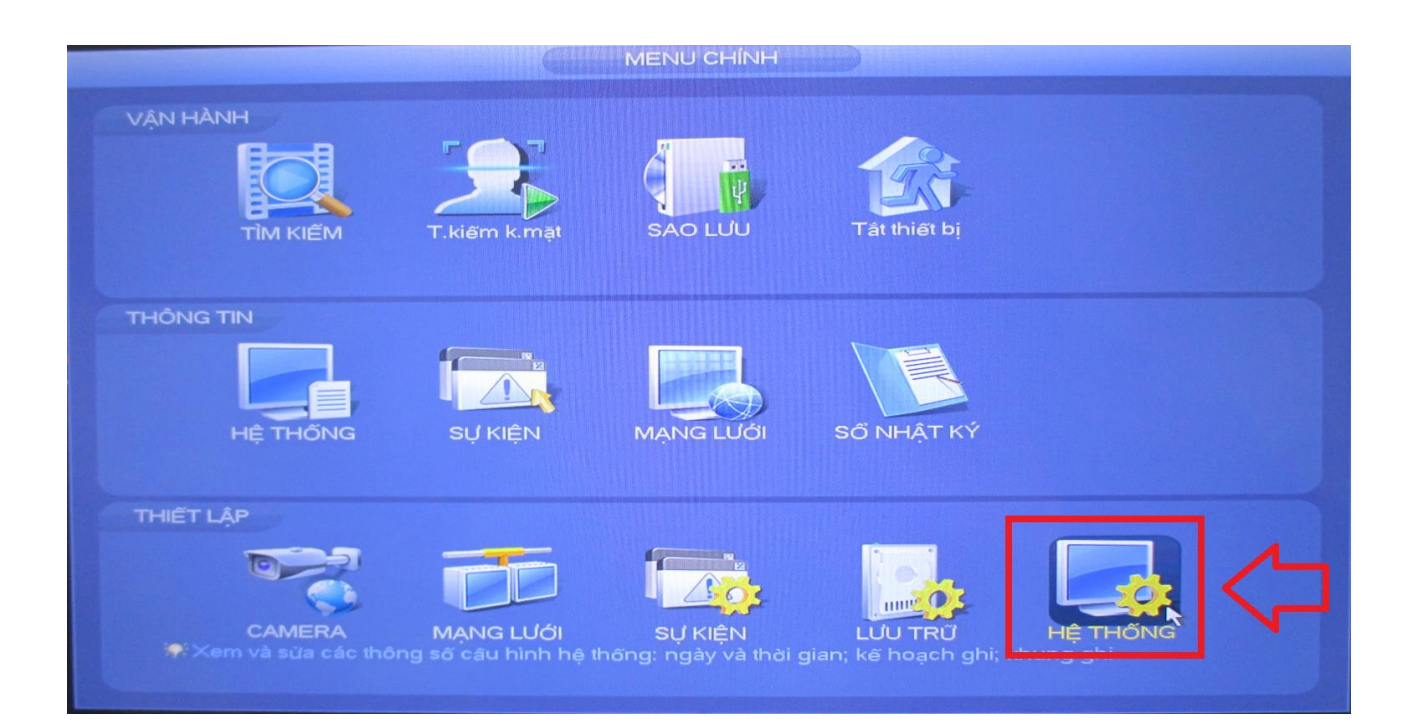

**Bước 2**: Tạo thêm tài khoản mới với phân quyền Admin :

- Chọn mục : Tài Khoản -> Người Dùng -> Thêm Người Dùng

| THIẾT LẬP                                                                                            |                       |                                      |           |                                    |          |                       |                                                                |
|----------------------------------------------------------------------------------------------------|-----------------------|--------------------------------------|-----------|------------------------------------|----------|-----------------------|----------------------------------------------------------------|
|                                                                                                    | MANO                  | g lưới                               | 📆 Sự KIỆN | <b>L</b>                           | ƯU TRỮ   |                       |                                                                |
| TỔNG QUAN<br>HIỀN THỊ                                                                                | 3 Người dùng          |                                      | Nhóm      | Secure Que                         | stion    |                       |                                                                |
| PAN/TILT/ZOOM<br>ATM/POS<br>THOAI<br>Z<br>TÀI KHOAN<br>Tự DUY TRÌ<br>SAO LƯU<br>MẠC ĐỊNH<br>NÂNG CẤP | 3<br>1<br>2<br>3<br>* | Tén dar<br>88888<br>default<br>admin | ng nhập   | Tên nhóm<br>admin<br>user<br>admin | Thay đối | Xóa bó<br>X<br>X<br>X | Tình trạng<br>Đăng nhập nội bộ<br>Người dùng mặc .<br>B.thường |
|                                                                                                    |                       |                                      |           |                                    |          |                       |                                                                |

- Quý khách điền các thông số theo hình ảnh bên dưới :

| Tạo têu đã                   | ng nhập 💦 Thêm n              | igười dùng        |                                |
|------------------------------|-------------------------------|-------------------|--------------------------------|
| mới : "adr                   | nin1"                         |                   | khẩu giống mật<br>khẩu ở mục 2 |
| Tên đăng nhập (admin1        | Mật khẩu<br>phải có ít phất 2 |                   |                                |
| 2 Mật khẩu (🍽                | 8 ký tự, bao                  | Xác nhận mật khẩu |                                |
|                              | gom ca so va<br>chit. VD:     | MAC naười dùng    |                                |
| Bộ nhớ                       | admin/23                      | in to figure any  |                                |
| Nhóm <mark>4</mark> , (admin | Chọn phân quyền tài           |                   |                                |
| Thời hạn Thiết lập           | ) khoản là : admin            |                   |                                |
| Quyền                        |                               |                   |                                |
| Hệ thống Phá                 | lại Màn hình                  |                   |                                |
|                              |                               |                   |                                |
| All                          |                               |                   |                                |
| 🛃 TÀI KHOÀN                  | 🗹 HỆ THỐNG                    |                   |                                |
| PAN/TILT/ZOOM                | 🗹 THÔNG TIN                   | MANUAL CONT       |                                |
| 🗹 THIẾT LẬP MÀ               | 🗹 LƯU TRỮ                     | SỰ KIỆN           | MẠNG LOOI                      |
| CAMERA                       | 🗹 XÓA NHẬT KÝ                 | 🗹 Tắt thiết bị    |                                |
|                              |                               |                   |                                |
|                              |                               |                   | 5                              |
|                              |                               |                   | Lưu Hủy bỏ                     |
|                              |                               |                   |                                |

|--|

|                                                                                 | Thêm                                                    | người dùng                                            |                                                                             |
|---------------------------------------------------------------------------------|---------------------------------------------------------|-------------------------------------------------------|-----------------------------------------------------------------------------|
| Tên đăng nhập (admin1                                                           |                                                         |                                                       |                                                                             |
| Mật khẩu                                                                        |                                                         | Xác nhận mật khẩu                                     |                                                                             |
| Bộ nhớ                                                                          |                                                         | MAC người dùng                                        |                                                                             |
| Thời hạn (Thiết lập)                                                            | Т                                                       | iông báo                                              |                                                                             |
| Quyên                                                                           | Đã thêm người dùng                                      | l                                                     |                                                                             |
| Hệ thống Phát lị<br>Ali<br>TÀI KHOẢN<br>PAN/TILT/ZOOM<br>THIẾT LẬP MÀ<br>CAMERA | I HONG TIN<br>✓ THONG TIN<br>✓ LƯU TRỮ<br>✓ XÓA NHẬT KÝ | OK<br>NUAL CONT<br>Sự KiệN<br>Sự KiệN<br>Tắt thiết bị | <ul> <li>DEFAULT&amp;UPGRADE</li> <li>SAO LƯU</li> <li>MẠNG LƯỚI</li> </ul> |
|                                                                                 |                                                         |                                                       | Hủy bỏ                                                                      |

|                                               |                          | THIẾT                                                                   | Lập                                                                           |                                                               |
|-----------------------------------------------|--------------------------|-------------------------------------------------------------------------|-------------------------------------------------------------------------------|---------------------------------------------------------------|
| CAMERA                                        | MẠNG LƯ                  | ới 👘 Sự kiện                                                            | 🛃 LƯU TRỨ                                                                     | HỆ THỐNG                                                      |
| TỔNG QUAN<br>HIỂN THỊ                         | Người d                  | lùng Nhóm                                                               | Secure Question                                                               |                                                               |
| PAN/TILT/ZOOM<br>ATM/POS<br>THOAI             | 4 T<br>1 8<br>2 c<br>3 a | <sup>-</sup> ên đăng nhập<br>188888<br>default<br>admin                 | Tên nhóm Thay đổi<br>admin /<br>user /                                        | Xóa bỏ Tình trạng<br>X Đăng nhập nội bộ<br>X Người dùng mặc . |
| TÀI KHOẠN                                     | 4 a                      | idmin1                                                                  | admin 💋                                                                       | B.thường                                                      |
| TỰ DUY TRÌ<br>SAO LƯU<br>MẶC ĐỊNH<br>NÂNG CẤP | I<br>Thêm ng             | Trong mục "Ngườ<br>"admin1" như tro<br>tài khoản mới với p<br>gười dùng | T<br>T Dùng" có thêm tài kho<br>ng hình là bạn đã tạo xor<br>phân quyền admin | ản<br>ng                                                      |

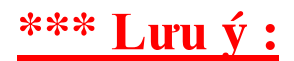

- Sau khi tạo xong tài khoản mới "admin1" quý khách vui lòng sửa thông tin tài khoản để giám sát – quản lý từ xa trên điện thoại : phần mềm gDMSS, iDMSS, Easy4IP, trên máy tính : phần mềm Smart PSS. Với thông số : tài khoản admin1, mật khẩu admin123 hoặc mật khẩu mà quý khách đã tạo thì mới sử dung được.
- Để tăng tính bảo mật của đầu ghi & tránh những rủi ro mà quý khách có thể gặp phải, Dahua bắt buộc phải Fix lỗi tự động trên hệ thống với những mã đầu ghi cũ chưa đổi mật khẩu mặc định của quyền Admin.

# ! Dahua DSS chân thành xin lỗi quý khách & kính mong quý khách thông cảm vì sự bất tiện này !

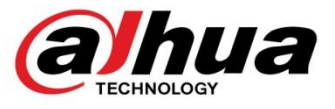

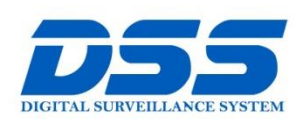

### CÔNG TY CỔ PHẦN CÔNG NGHỆ DSS VIỆT NAM

#### TRỤ SỞ CHÍNH

Số 11, ngõ 219 đường Trung Kính, phường Yên Hòa, quận Cầu Giấy, Hà Nội.

Q243.760.6335 | 0913.451.838 cskh@dahua.vn

#### CHI NHÁNH MIỀN TRUNG

Số 118 Hàm Nghi, phường Thạch Gián, quận Thanh Khê, TP. Đà Nẵng.

S 0911.229.118 cskh@dahua.vn

#### CHI NHÁNH MIỀN NAM

Số 33, đường số 12 Cư Xá Chu Văn An, phường 26 quận Bình Thạnh, TP. HCM.

Q0283.512.2666 cskh@dahua.vn

Mọi thắc mắc cần tư vấn – hỗ trợ - giải đáp quý khách vui lòng liên hệ

### Tổng Đài - Hotline hỗ trợ kỹ thuật :

### - Hà Nội :

+ DĐ : 0911.812.888 Số máy lẻ : 100 - 101 - 102 - 103 - 104 - 105+ TĐ : 1900.636.955 Số máy lẻ : 701 - 702 - 703 - 704

# - Đà Nẵng :

+ DĐ : **0911.299.116** + TĐ : **1900.636.955** Số máy lẻ : **902** 

# - TP Hồ Chí Minh :

+ DĐ : 0917.355.335 – 0917.105.000 – 0911.812.888 (Số máy lẻ 106) + TĐ : 02862.658.833 – 02835.122.666 Số máy lẻ : 1070 - 1071 - 1072

Hoặc quý khách có thể tải về các hướng dẫn cài đặt và hướng dẫn sử dụng các thiết bị an ninh của Dahua tại website : http://dahua.vn (Mục hỗ trợ)

Cảm ơn quý khách đã quan tâm & sử dụng thiết bị an ninh của DAHUA